# **SHARED FOLDERS**

**Important info on Windows Default Shares:** For optimal server performance, the system partition should not be used to store data. Therefore, the pre-configured RAID includes a Data (D:) partition with greater storage capacity than the System volume. However, the Windows operating system places its default shared volumes (*Shares*) on the System (C:) volume. For ease of use and superior operation, LaCie highly recommends that you move the default Shares to the Data partition before using the server to store data.

Create Shared Folders ("shares") on your LaCie professional server so that users on the network may access data. Naming shares can help administrators organize data by department, subject, or user. Once created, the administrator decides who can have access to the data within the share. Access is divided into three categories: no access, read only, and read/write. A Shared Folder will appear as network storage to the user.

Your LaCie professional server Dashboard will help you create shares compatible with Windows workstations via an intuitive setup wizard. For a more in-depth explanation of Shared Folders, please read the <u>Technical Brief</u>: <u>Shared Folders</u>. The <u>Technical Brief</u>: <u>Shared Folders</u> is especially helpful to administrators who must create Shared Folders compatible with NFS for Linux workstations.

## PARTITIONS

Your LaCie professional server has a large storage capacity to hold your company's data. For your convenience, the storage is preconfigured for use out of the box. The three default partitions on the 4big Office are: *Windows* (*C: drive*), *Data1 (D: drive*), and *Data2 (E: drive*).

| Dynamic    | Data2 (E:)       |                                       | Data1 (D-)      |                 |  |
|------------|------------------|---------------------------------------|-----------------|-----------------|--|
| 1863.02 GB | 60.10 GB NTFS    |                                       | 1802-92 GB NTFS |                 |  |
| Online     | Healthy          |                                       | Healthy         |                 |  |
| Dynamic    | Data2 (E:)       |                                       | Data1 (D:)      |                 |  |
| 1863.02 GR | 60.10 GB NTFS    |                                       | 1802.92 GB NTFS |                 |  |
| Online     | Healthy          |                                       | Healthy         |                 |  |
| Dynamic    | <b>System</b>    | <b>Windows (C:)</b>                   |                 | Data1 (D2)      |  |
| 1863.02 GB | 100 MB NTFS      | 60.00 GB NTFS                         |                 | 1802.92 GB NTFS |  |
| Online     | Healthy (System) | Healthy (Boot, Page File, Crash Dump) |                 | Healthy         |  |
| Dynamic    | <b>System</b>    | <b>Windows (C:)</b>                   |                 | Deta1 (D-)      |  |
| 1863.02 GB | 100 MB NTFS      | 60.00 GB NTFS                         |                 | 1802.92 GB NTFS |  |
| Online     | Healthy (System) | Healthy (Boot, Page File, Crash Dump) |                 | Healthy         |  |

4big Office Storage - Disk Management

| Name           | Capacity  | Used space | Free space | Status |
|----------------|-----------|------------|------------|--------|
| Hard drives    |           |            |            |        |
| 📖 Data1 (D:)   | 5408.8 GB | 2.5 GB     | 5406.2 GB  |        |
| 📖 Data2 (E:)   | 60.1 GB   | 0.4 GB     | 59.7 GB    |        |
| 🚢 Windows (C:) | 60 GB     | 33.2 GB    | 26.8 GB    |        |

4big Office Storage - Dashboard

**Note on Partitions/RAID:** For more detailed information on the partition and RAID configurations of your LaCie professional server, please read the <u>Technical Brief: 4big Rack Office RAID</u>. You will find an explanation of the RAID levels as well as instructions on how to format, configure, and repair the disks. The <u>Technical Brief: 4big Rack Office RAID</u> is especially helpful to administrators who wish to resize the partitions for use with the Windows backup wizard (see <u>Backup</u>).

## Shared Folders and Partitions

The **Windows (C: drive)** partition is reserved for the Windows operating system. **Therefore, it is** recommended that you do not store any Shared Folders on the C: drive since it may affect the server's performance.

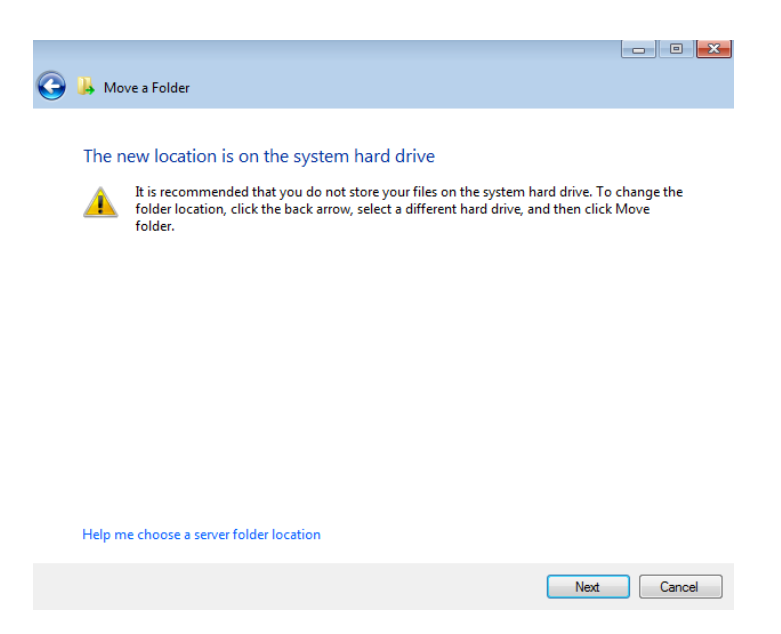

Refer to the table below for details on how the RAID is configured on the 4big Rack Office. Please note:

- The Data1 (D: drive) has the greatest capacity which makes it ideal for your Shared Folders.
- The **Data2 (E: drive)** may be used for a page file to enhance server performance as well as a limited amount of Shared Folders.

| Volume                | Disks<br>and<br>RAID<br>Level | Usage                                                                                                    | Notes                                                                                                    |
|-----------------------|-------------------------------|----------------------------------------------------------------------------------------------------|----------------------------------------------------------------------------------------------------|
| Windows (C:<br>drive) | 2 Disks<br>Mirror<br>(RAID 1) | Server performance is<br>optimized when the operating<br>system is run from a<br>dedicated volume.<br>Storing data on the system<br>volume will impact server<br>performance.<br>Page file* (optional)      | A Mirror offers redundancy, duplicating each file on<br>the two disks that make up the volume.<br>If one disk should fail, the system data will be<br>available on its mirrored drive.                                                                                                    |
| Data1 (D:<br>drive)   | 4 Disks<br>RAID 5             | The Data1 volume should be<br>used to create Shared Folders<br>for data.                                                                                                    | RAID 5 requires three or more disks.<br>RAID 5 offers improved storage capacity. While<br>mirroring has an overhead of 50% storage capacity<br>due to file duplication, RAID 5 parity on a server<br>with four disks has approximately 25% overhead.<br>This means that close to 75% of the total capacity<br>is available for storing data. (NOTE: Overhead<br>refers to the parity control data that will require<br>storage capacity. In this case, 25% of the total<br>RAID 5 storage capacity will be used for parity |
| Data2 (E:<br>drive)   | 2 Disks<br>Mirror<br>(RAID 1) | The Data2 volume can be<br>used for the page file*<br>(optional) and to host a<br>limited amount of Shared<br>Folders.<br>Write the page* file to this<br>volume to extend the server's<br>physical memory. | data.)<br>If one disk should fail, the data will be available on<br>its mirrored drive.                                                                                                    |

\*A page file is used by the Windows operating system to temporarily increase the available memory. It can be created on the Windows volume or the Data2 volume.

## DEFAULT SHARED FOLDERS

A LaCie professional server includes the following Shared Folders by default:

- Client Computer Backups
- Documents
- Music
- Pictures
- Recorded TV
- Videos

| 🔀 Windows Home Server 201                                                                         | 1 Dashboard                                                                        |                                                                                                    |                                                                                      |                                                                        |
|---------------------------------------------------------------------------------------------------|------------------------------------------------------------------------------------|----------------------------------------------------------------------------------------------------|--------------------------------------------------------------------------------------|------------------------------------------------------------------------|
| 0                                                                                                 | 8                                                                                  | 6                                                                                                    | LACE                                                                                 | R                                                                      |
| Home                                                                                              | Users Computer                                                                     | s Server Folders Add-Ins                                                                                                    | LaCie                                                                                | 4big Rock Office                                                       |
| Server Folders Ha                                                                                 | rd Drives                                                                          |                                                                                                    |                                                                                      | 🔇 No alerts 🔌 Server settings 🔞 Help 🔹                                 |
| Name                                                                                              | Description                                                                        | Location                                                                                                    | Free space Status                                                                    | Server Folders Tasks                                                   |
| Clent Computer Backups     Documents     Documents     Music     Music     Recorded TV     Videos | Client Computer Backups<br>Documents<br>Music<br>Pictures<br>Recorded TV<br>Videos | C:ServerFolders/Music<br>C:ServerFolders/Music<br>C:ServerFolders/Music<br>C:ServerFolders/Music<br>C:ServerFolders/Recorded TV<br>C:ServerFolders/Recorded TV<br>C:ServerFolders/Videos | 263.058<br>263.058<br>263.058<br>263.058<br>263.058<br>263.058<br>263.058<br>263.058 | <ul> <li>Add a folder</li> <li>Understanding Server Folders</li> </ul> |
| ×                                                                                                 |                                                                                    | III                                                                                                    | ,                                                                                    |                                                                        |
| No item is selected.<br>There are no additional detai                                             | is for this item.                                                                  |                                                                                                    |                                                                                      |                                                                        |
| 6 Items                                                                                           |                                                                                    |                                                                                                    |                                                                                      |                                                                        |

## Moving the Default Shared Folders

**Note:** The steps below may be used to move any Shared Folder.

The default Shared Folders will first appear on the Windows (C: drive) partition.

| Server Folders Har                                                  | d Drives                                                                           |                                                                                                    |                                                                |        |
|---------------------------------------------------------------------|------------------------------------------------------------------------------------|----------------------------------------------------------------------------------------------------|----------------------------------------------------------------|--------|
| Name                                                                | Description                                                                        | Location                                                                                                    | Free space                                                     | Status |
| Client Computer Backups Documents Music Pictures Recorded TV Videos | Client Computer Backups<br>Documents<br>Music<br>Pictures<br>Recorded TV<br>Videos | C\ServerFolders\Client Computer Backups<br>C\ServerFolders\Documents<br>C\ServerFolders\Music<br>C\ServerFolders\Pictures<br>C\ServerFolders\Recorded TV<br>C\ServerFolders\Videos | 26.8 GB<br>26.8 GB<br>26.8 GB<br>26.8 GB<br>26.8 GB<br>26.8 GB |        |

Due to the potential constraints this may cause on the server's performance, LaCie highly recommends that you move all default Shared Folders from the Windows (C: drive) partition to the Data1 (D: drive) partition.

1. Launch the Dashboard (Access the Server) and choose the Server Folders and Hard Drives tab.

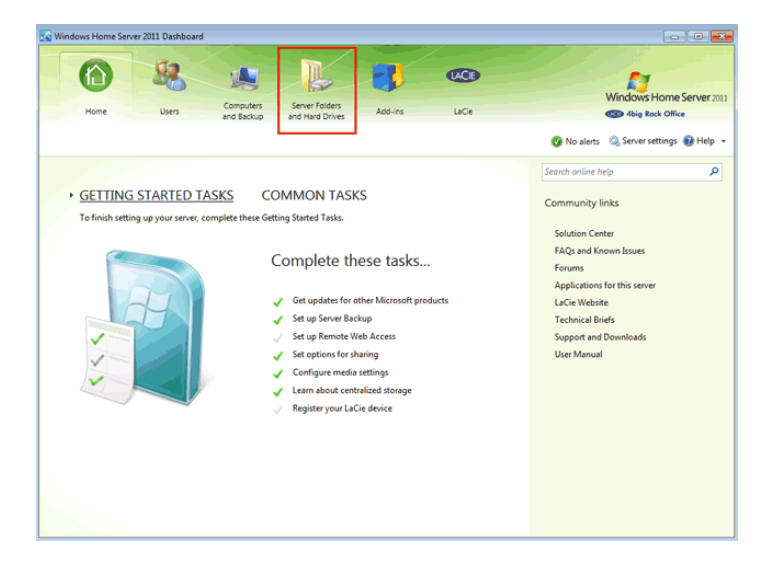

2. Right click on the Shared Folder to select **Move the folder**. In this example, we will move the Shared Folder *Client Computer Backups*.

| Windows Home Server 2011 Dashboard                                                                                                    |                                                                                                    |                                                                         |        |                                                                                                    |
|----------------------------------------------------------------------------------------------------|----------------------------------------------------------------------------------------------------|-------------------------------------------------------------------------|--------|----------------------------------------------------------------------------------------------------|
| 6 8                                                                                                    |                                                                                                    | <b>3 6</b>                                                              |        | N                                                                                                    |
| Home Liters                                                                                                    | Computers Server Folders                                                                                                    | Add.ins Infin                                                           |        | windows Home server 2011                                                                                                 |
| The open                                                                                                    | and Backup and Hard Drives                                                                                                    | Augurt Decre                                                            |        | 4big Rock Office                                                                                                    |
| Server Folders Hard Drives                                                                                                    |                                                                                                    |                                                                         |        | 🔇 No alerts 🔌 Server settings 🔞 Help 👻                                                                                   |
| Name Description                                                                                                    | Location                                                                                                    | Free space                                                              | Status | Client Computer Backups Tasks                                                                                            |
| Clent Computer Backup: Clent Computer Subject Technology Cleant Computer Backup Cleant Computer Subject Cleant Clean | CliSenerfolders)Uclean<br>CliSenerfolders)Uccuae<br>CliSenerfolders)Marie<br>CliSenerfolders)Marie<br>CliSenerfolders)Marcaded<br>CliSenerfolders)Marcaded<br>CliSenerfolders)Marcaded | Mediat Backups 245 06<br>tr 255 06<br>256 06<br>17V 266 06<br>TV 266 06 |        | Vew the folder properties     More the folder     Server Folders Tasks     Add a folder     Understanding Server Folders |
| <[]                                                                                                    |                                                                                                    |                                                                         | •      |                                                                                                    |
| Client Computer Backups There are no additional details for this item.                                                                                                    |                                                                                                    |                                                                         |        |                                                                                                    |
| 6 Items                                                                                                    |                                                                                                    |                                                                         |        |                                                                                                    |

| Server Folders Ha                                            | rd Drives                                                                |                                                                                                    |                                                     |                      | 🔇 No alerts 🛛 🇠 Server settings 🔞 Help 👻 |
|--------------------------------------------------------------|--------------------------------------------------------------------------|----------------------------------------------------------------------------------------------------|-----------------------------------------------------|----------------------|------------------------------------------|
| Name                                                         | Description                                                              | Location                                                                                                    | Free space                                          | Status               | Client Computer Backups Tasks            |
| Client Computer Backups Documents Music Pictures Recorded TV | Client Computer Backups<br>Documents<br>Music<br>Pictures<br>Recorded TV | C\ServerFolders\Client Computer Backups<br>C\ServerFolders\Documents<br>C\ServerFolders\Music<br>C\ServerFolders\Pictures<br>C\ServerFolders\Recorded TV | 26.8 GB<br>26.8 GB<br>26.8 GB<br>26.8 GB<br>26.8 GB | View the<br>Move the | folder properties<br>e folder            |
| Videos                                                       | Videos                                                                   | C/ServerFolders/Videos                                                                                                    | 26.8 GB                                             |                      | Server Folders Tasks                     |
|                                                              |                                                                          |                                                                                                    |                                                     |                      |                                          |

3. Read the *Getting Started* page and click **Next** to continue.

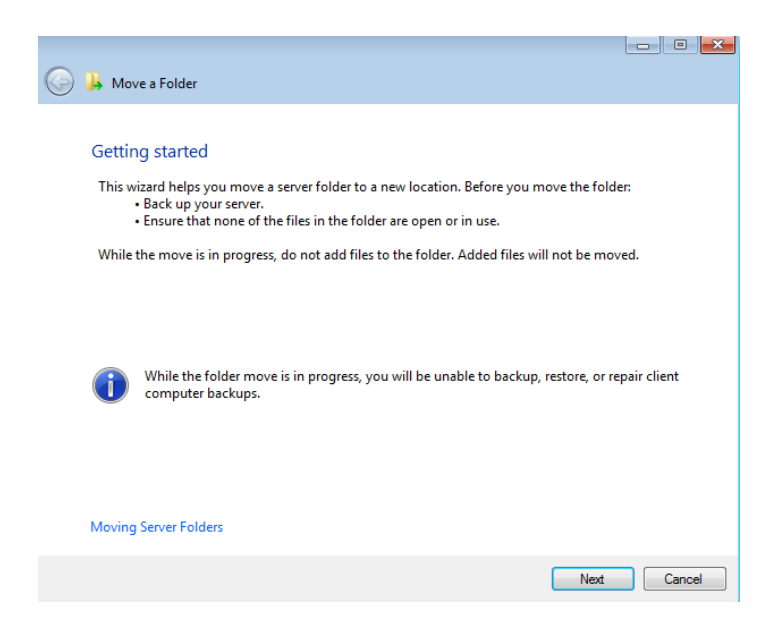

4. Choose the Data1 (D: drive) partition then click **Next**.

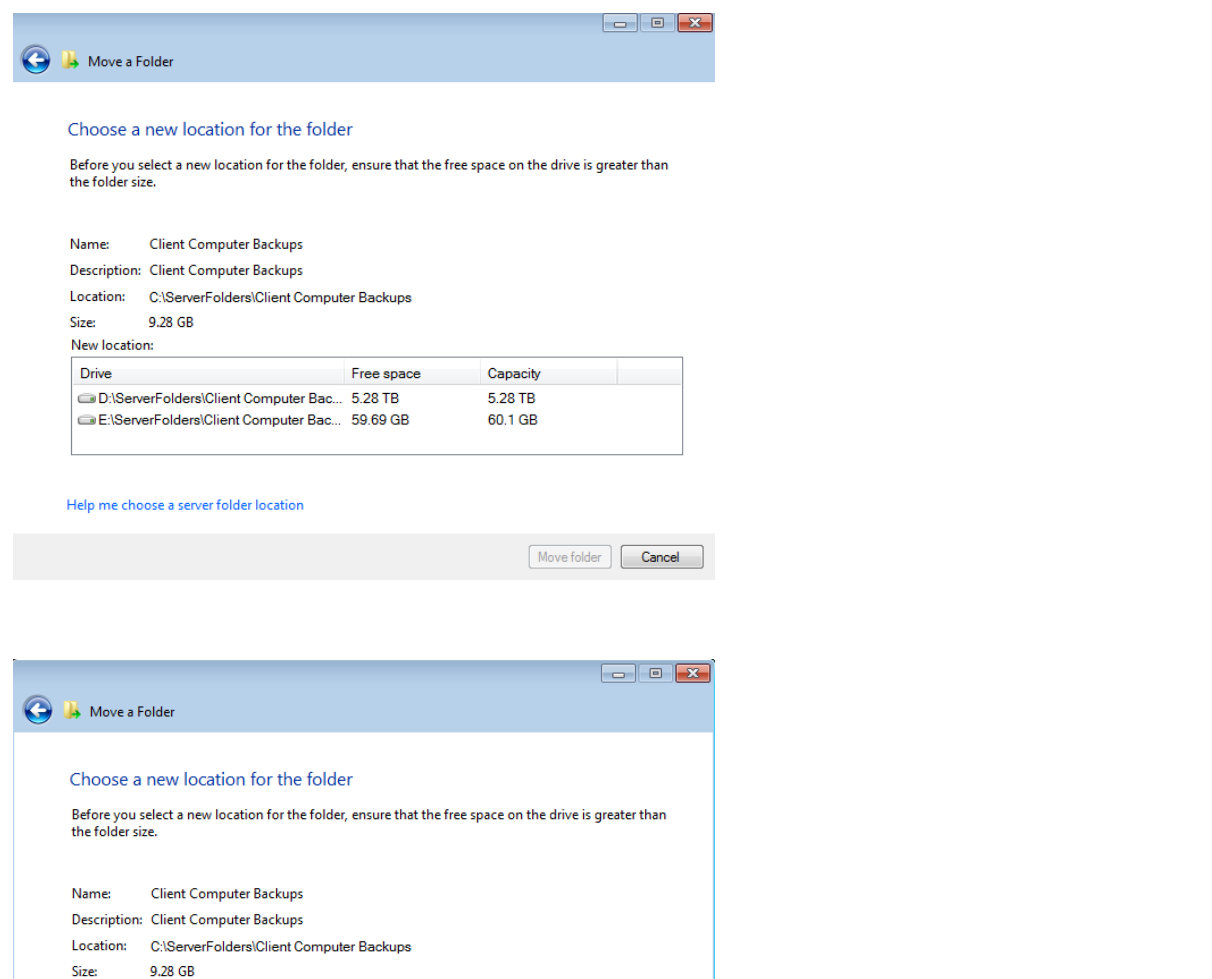

| New locat  | tion:                            |            |          |
|------------|----------------------------------|------------|----------|
| Drive      |                                  | Free space | Capacity |
| 💼 D:\Se    | erverFolders\Client Computer Bac | 5.28 TB    | 5.28 TB  |
| 🖙 E:\Se    | rverFolders\Client Computer Bac  | 59.69 GB   | 60.1 GB  |
| lelp me cl | hoose a server folder location   |            |          |

5. The move may take time depending upon the amount of data on the Shared Folder.

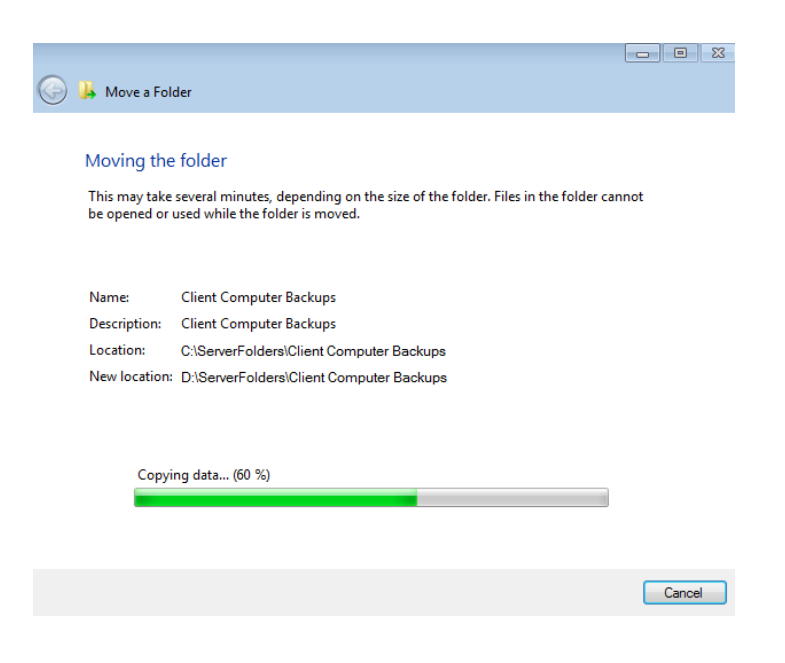

#### 6. Click **Close** to exit.

| 🕘 📙 Move a Folder |                                               |                             |
|-------------------|-----------------------------------------------|-----------------------------|
|                   |                                               |                             |
| The folder was m  | noved successfully                            |                             |
|                   |                                               |                             |
| Name:             | Client Computer Backups                       |                             |
| Description:      | Client Computer Backups                       |                             |
| Location:         | C:\ServerFolders\Client Computer Backups      |                             |
| New location      | D:\ServerFolders\Client Computer Backups      |                             |
|                   |                                               |                             |
|                   |                                               |                             |
| 😻 Open the Server | Backup configuration to verify that the folde | er is selected for back up. |
|                   |                                               |                             |
|                   |                                               |                             |
|                   |                                               | Open                        |
|                   |                                               |                             |
|                   |                                               |                             |
|                   |                                               |                             |
|                   |                                               |                             |
|                   |                                               | Close                       |

Repeat the steps for each Shared Folder on the Windows (C: drive) until they are all on the Data1 (D: drive).

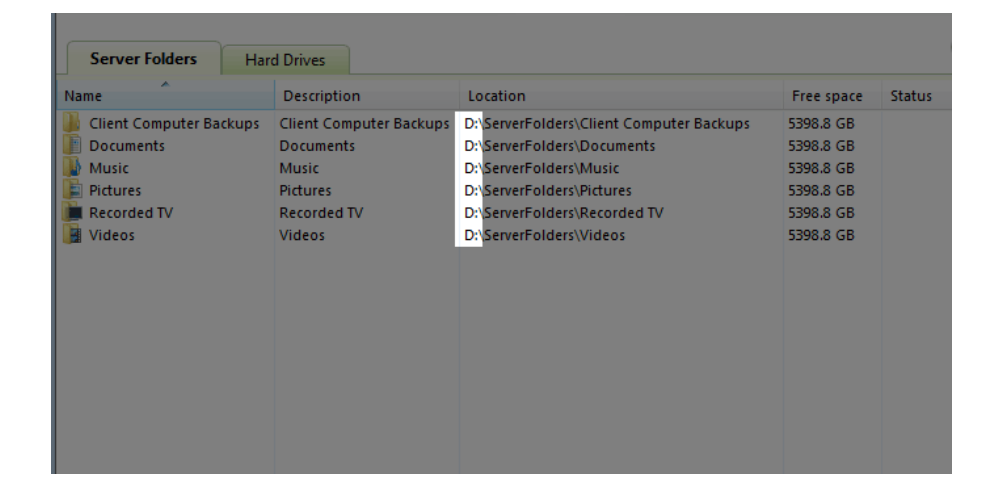

## CREATE, DELETE, OR MODIFY SHARED FOLDERS

### Create a Shared Folder

1. Launch the Dashboard (Access the Server) and choose the Server Folders and Hard Drives tab.

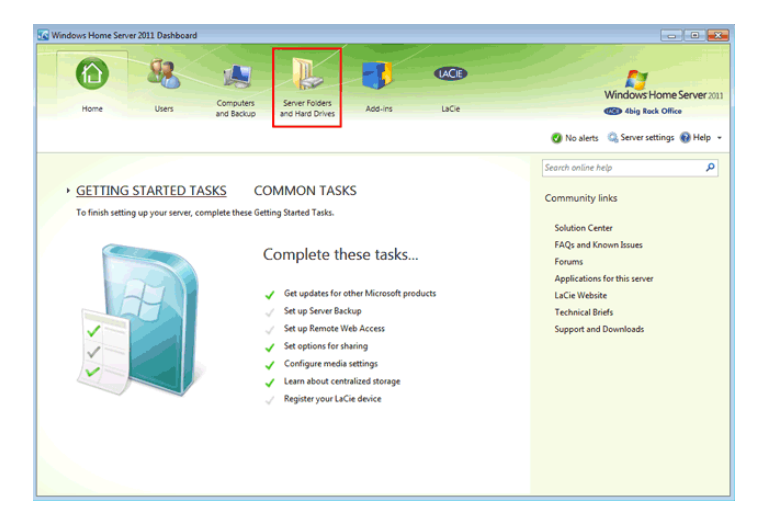

2. Click on Add a folder.

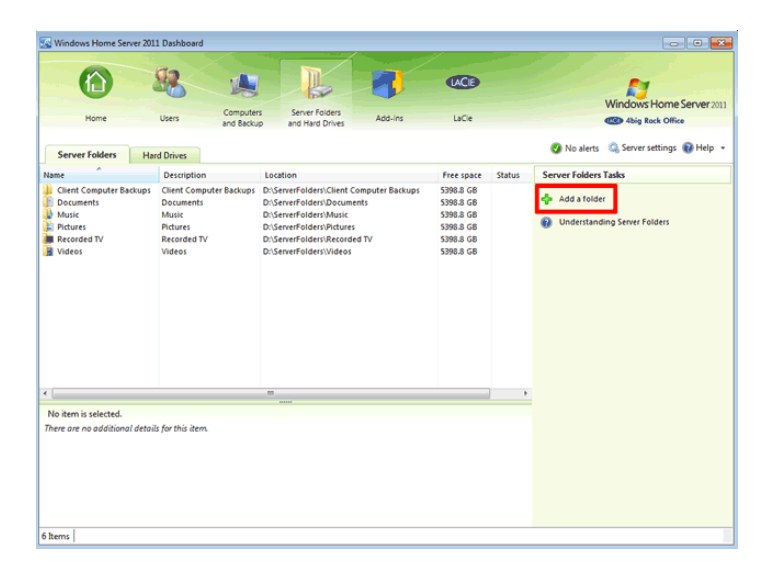

3. Enter the Name and Location for the new Shared Folder. LaCie recommends that you choose the Data1 (D: drive) as the Location. A description is optional.

| Add a Calder                               |             |
|--------------------------------------------|-------------|
| y 💁 Add a Folder                           |             |
|                                            |             |
| Type a name and description for the folder |             |
| Name                                       |             |
|                                            |             |
| •                                          |             |
| location                                   |             |
|                                            | Browse      |
|                                            |             |
| Description (optional)                     |             |
|                                            |             |
|                                            |             |
|                                            |             |
|                                            |             |
|                                            |             |
|                                            |             |
|                                            |             |
|                                            |             |
|                                            |             |
|                                            | Next Cancel |
|                                            |             |
|                                            |             |
|                                            |             |
| Add a Folder                               |             |
|                                            |             |
|                                            |             |
| Type a name and description for the folder |             |
| Name                                       |             |
| Marketing                                  |             |
|                                            |             |
| Location:                                  |             |
| D:\ServerFolders\Marketing                 | Browse      |
|                                            |             |
| Description (optional)                     |             |
| Product road maps and publicity            |             |
|                                            |             |
|                                            |             |
|                                            |             |
|                                            |             |
|                                            |             |
|                                            |             |
|                                            |             |
|                                            |             |

- 4. Click Next.
- 5. Choose the type of access users will have to the Shared Folder. Please note that this may be modified at any time.

Next Cancel

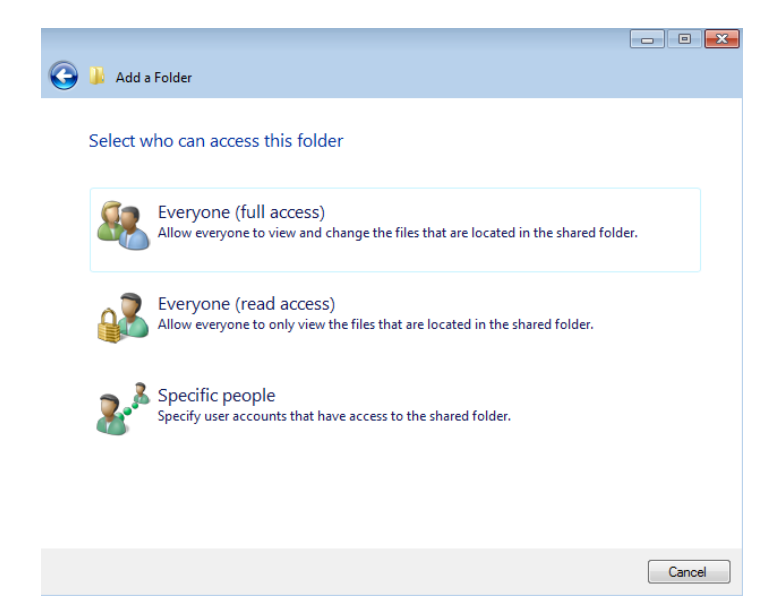

6. The Shared Folder has been created. Click **Close** to exit.

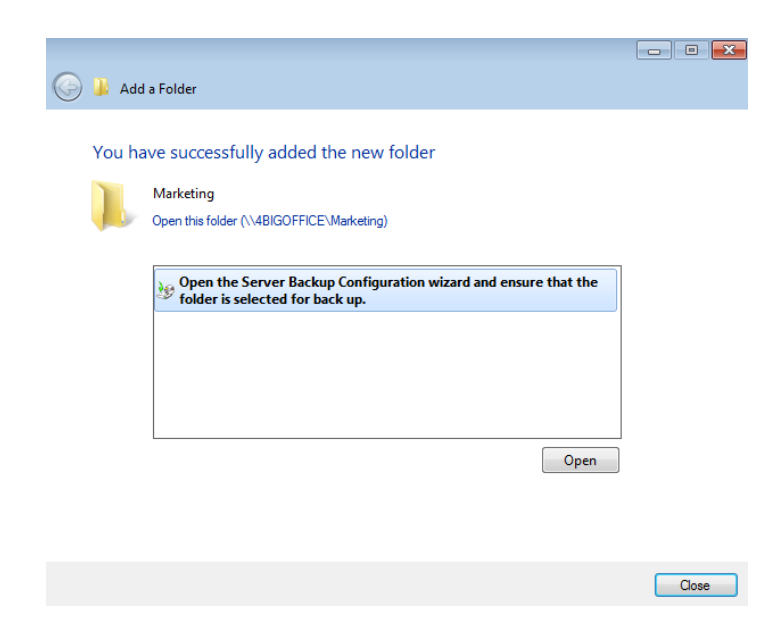

7. The new Shared Folder will appear on the list within the **Server Folders and Hard Drives** tab.

| Server Folders         | Hard Drives                 |                                          |            |        |
|------------------------|-----------------------------|------------------------------------------|------------|--------|
| Name                   | Description                 | Location                                 | Free space | Status |
| 퉬 Client Computer Back | ups Client Computer Backups | D:\ServerFolders\Client Computer Backups | 5398.8 GB  |        |
| Documents              | Documents                   | D:\ServerFolders\Documents               | 5398.8 GB  |        |
| 퉬 Marketing            | Product road maps and       | D:\ServerFolders\Marketing               | 5398.8 GB  |        |
| 🚺 Music                | Music                       | D:\ServerFolders\Music                   | 5398.8 GB  |        |
| 🖹 Pictures             | Pictures                    | D:\ServerFolders\Pictures                | 5398.8 GB  |        |
| 🝺 Recorded TV          | Recorded TV                 | D:\ServerFolders\Recorded TV             | 5398.8 GB  |        |
| 🔰 Videos               | Videos                      | D:\ServerFolders\Videos                  | 5398.8 GB  |        |
|                        |                             |                                          |            |        |
|                        |                             |                                          |            |        |
|                        |                             |                                          |            |        |
|                        |                             |                                          |            |        |
|                        |                             |                                          |            |        |
|                        |                             |                                          |            |        |
|                        |                             |                                          |            |        |
|                        |                             |                                          |            |        |
|                        |                             |                                          |            |        |
|                        |                             |                                          |            |        |

### Delete a Shared Folder

**Important info:** Deleting a Shared Folder will remove the folder and all of its contents. **All data will be deleted**. Please back up all data that you wish to keep before performing the steps below.

**Note:** Default Shared Folders cannot be deleted.

1. Launch the Dashboard (Access the Server) and choose the Server Folders and Hard Drives tab.

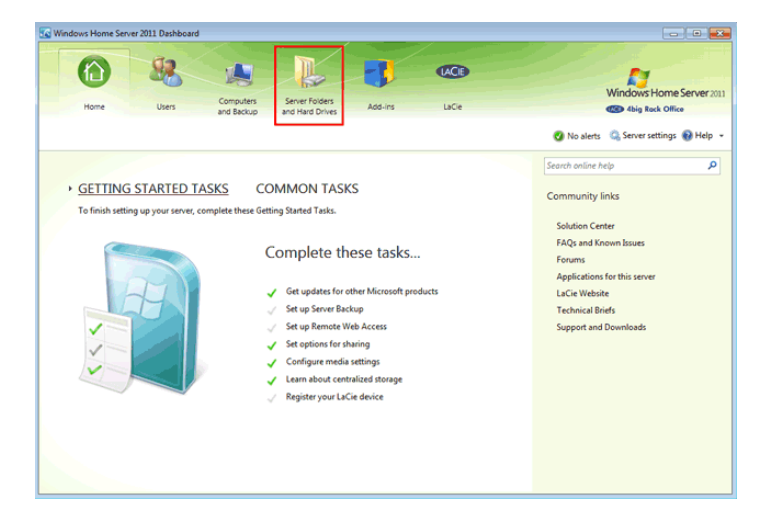

2. Right click on the Shared Folder you wish to delete.

| Windows Home                                                                       | e Server 2011 Dash                                                                         | board                                                                                                    |                                                                               |                                            |                                                                           |            |                                                                                                    |
|------------------------------------------------------------------------------------|--------------------------------------------------------------------------------------------|----------------------------------------------------------------------------------------------------|-------------------------------------------------------------------------------|--------------------------------------------|---------------------------------------------------------------------------|------------|----------------------------------------------------------------------------------------------------|
| Home                                                                               | Users                                                                                      | Comput<br>and Back                                                                                       | ers Ser<br>and                                                                | ver Folders<br>Hard Drives                 | Add-ins                                                                   | LaCie      | Windows Home Server 201<br>4 big Rock Office                                                                                                    |
| Server Folder                                                                      | s Hard Drive                                                                               | es .                                                                                                    |                                                                               |                                            |                                                                           |            | 🧭 No alerts 🛛 🧠 Server settings 🔞 Help 🔹                                                                                                    |
| Name                                                                               | Description                                                                                | Location                                                                                                 | Free space                                                                    | Status                                     |                                                                           |            | Marketing Tasks                                                                                                    |
| Client Com<br>Documents<br>Marketing<br>Music<br>Pictures<br>Recorded TV<br>Videos | Client Compute<br>Documents<br>Documents and<br>Music<br>Pictures<br>Recorded TV<br>Videos | C\ServerFolder<br>C\ServerFolder<br>D\ServerFolder<br>C\ServerFolder<br>D\ServerFolder<br>C\ServerFolder | 26.9 GB<br>26.9 GB<br>5315.5 GB<br>26.9 GB<br>5315.5 GB<br>26.9 GB<br>26.9 GB | Delete t<br>Delete t<br>View th<br>Stop sh | te folder<br>he folder<br>e folder proper<br>ne folder<br>aring the folde | rties<br>a | Open the folder  View the folder  View the folder  View the folder  View the folder  View the folder  Stop sharing the folder  Server Folders Tasks Add a folder |
| Marketing<br>There are no addit                                                    | ional details for th                                                                       | is item.                                                                                                 |                                                                               |                                            |                                                                           |            | Understanding Server Folders                                                                                                    |

3. Check the box next to I understand the folder and its contents will be permanently deleted.

| 🕤 🛃 Delete a Folder                                                                     |        |
|-----------------------------------------------------------------------------------------|--------|
|                                                                                         |        |
|                                                                                         |        |
| Are you sure you want to delete the folder?                                             |        |
| , no you bure you nun to usida ine folderi                                              |        |
|                                                                                         |        |
| Folder name: Marketing                                                                  |        |
|                                                                                         |        |
| Location: D:\ServerFolders\Marketing                                                    |        |
| Description: Documents and ad campaigns                                                 |        |
|                                                                                         |        |
| I understand the folder and its contents will be permanently deleted                    |        |
|                                                                                         |        |
|                                                                                         |        |
|                                                                                         |        |
|                                                                                         |        |
|                                                                                         |        |
|                                                                                         |        |
|                                                                                         |        |
|                                                                                         |        |
|                                                                                         |        |
|                                                                                         | Yes No |
|                                                                                         | 163    |
|                                                                                         |        |
|                                                                                         |        |
|                                                                                         |        |
|                                                                                         |        |
| -                                                                                       |        |
| 🍚 📩 Delete a Folder                                                                     |        |
| <u> </u>                                                                                |        |
|                                                                                         |        |
| Are you sure you want to delete the folder?                                             |        |
|                                                                                         |        |
|                                                                                         |        |
| Folder name: Marketing                                                                  |        |
| Location: D:\ServerFolders\Marketing                                                    |        |
| Description: Documents and ad campaigns                                                 |        |
| Description. Documents and ad campaigns                                                 |        |
| I understand the folder and its contents will be permanently deleted                    |        |
| <ul> <li>Funderstand the folder and its contents will be permanently deleted</li> </ul> |        |
|                                                                                         |        |
|                                                                                         |        |
|                                                                                         |        |
|                                                                                         |        |
|                                                                                         |        |
|                                                                                         |        |
|                                                                                         |        |
|                                                                                         |        |
|                                                                                         |        |
|                                                                                         |        |

4. Click **Yes** to confirm that you wish to delete the folder and all of its data.

Yes No

5. The Shared Folder has been deleted. Click **Close** to exit.

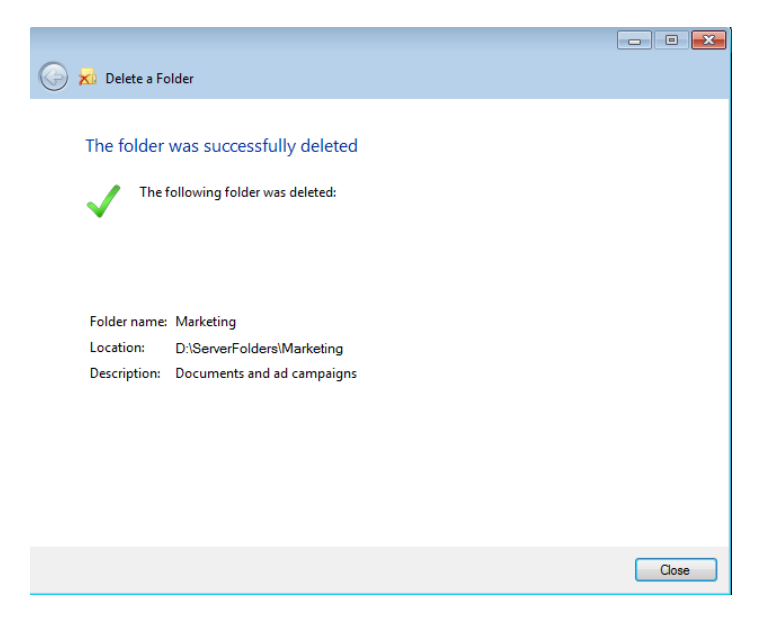

## Modify Access Rights to a Shared Folder

Administrators can revise access rights to Shared Folders:

1. Launch the Dashboard (Access the Server) and choose the Server Folders and Hard Drives tab.

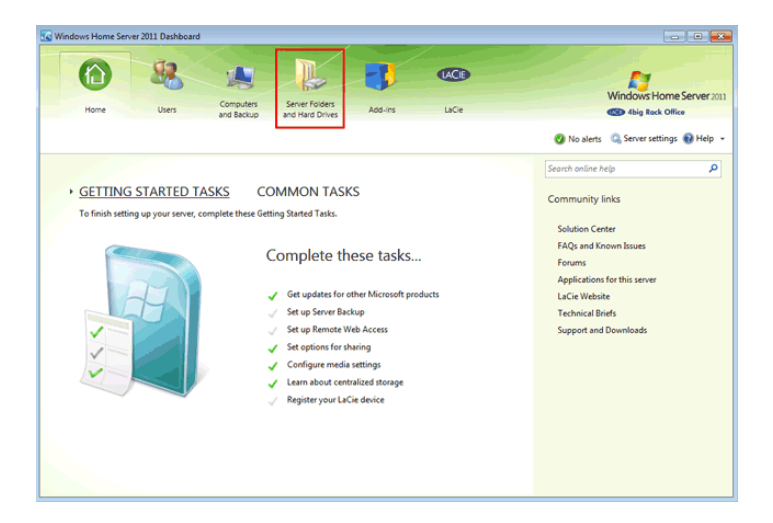

2. Right click on the Shared Folder you wish to modify. Select **View the folder properties**.

| Server Folders Har                   | rd Drives                            |                                                                        |                        |           | 🕑 No alerts 🛛 🤬 Server setting |
|--------------------------------------|--------------------------------------|------------------------------------------------------------------------|------------------------|-----------|--------------------------------|
| me                                   | Description                          | Location                                                               | Free space             | Status    | Marketing Tasks                |
| Client Computer Backups<br>Documents | Client Computer Backups<br>Documents | D:\ServerFolders\Client Computer Backups<br>D:\ServerFolders\Documents | 5398.8 GB<br>5398.8 GB |           | 🥽 Open the folder              |
| Marketing                            | Product Roadmaps & P                 | D:\ServerFolders\Marketing                                             | 5398.8 GB              | 🍃 Open t  | the folder                     |
| Pictures                             | Pictures                             | D:\ServerFolders\Pictures                                              | 5398.8 GB              | X Delete  | the folder                     |
| Recorded TV                          | Recorded TV                          | D:\ServerFolders\Recorded TV                                           | 5398.8 GB              | View th   | e folder properties            |
| Videos Videos                        | Videos                               | D:\ServerFolders\Videos                                                | 5398.8 GB              | 📙 Move t  | he folder                      |
|                                      |                                      |                                                                        |                        | 🔥 Stop sh | naring the folder              |
|                                      |                                      |                                                                        |                        |           | io stop manny the folder       |
|                                      |                                      |                                                                        |                        |           | Server Folders Tasks           |
|                                      |                                      |                                                                        |                        |           | 💠 Add a folder                 |
|                                      |                                      |                                                                        |                        |           | 😧 Understanding Server Folders |
|                                      |                                      |                                                                        |                        |           |                                |

3. The Folder Properties window will appear. Click on the **Sharing** tab.

| 📙 Marketing Properties            |                 | × |
|-----------------------------------|-----------------|---|
| General Sharing                   |                 |   |
| Folder information                |                 | _ |
| Name:                             |                 |   |
| Marketing                         |                 |   |
| Description:                      |                 |   |
| Product Roadmaps & Publicity      | ·               |   |
| Folder size: 0 GB                 |                 |   |
| Open this folder: (\\4BIGOFFICE\M | Marketing)      |   |
|                                   |                 |   |
|                                   |                 |   |
|                                   |                 |   |
|                                   |                 |   |
|                                   |                 |   |
|                                   |                 |   |
|                                   |                 |   |
|                                   |                 |   |
|                                   |                 |   |
|                                   |                 |   |
|                                   | OK Cancel Apply | r |

4. Use the pulldown menus to adjust the access rights to one or more users.

| Marketing Properties            |              | ×        |
|---------------------------------|--------------|----------|
| General Sharing                 |              |          |
| Share this folder with:         |              |          |
| User accounts                   | Access level |          |
| Guest                           | Read/Write   | •        |
| 🔏 George Jones                  | Read/Write   | <b>-</b> |
| 🐍 Logan Ash                     | Read/Write   |          |
| 🚴 Jacob Nathan                  | Read/Write   | -        |
| 👗 Susan Smith                   | Read/Write   | -        |
| 👗 Helen Doe                     | Read/Write   | -        |
|                                 |              |          |
|                                 |              |          |
|                                 |              |          |
|                                 |              |          |
|                                 |              |          |
| How do I manage access to share | ed folders?  |          |
|                                 | OK Cancel    | Apply    |

| User accounts  | Access level       |
|----------------|--------------------|
| Guest          | Read/Write 👻       |
| 🔏 George Jones | Read 🗸             |
| 👗 Logan Ash    | Read/Write<br>Read |
| 2              | No access          |
| Jacob Nathan   | Kead/Whte          |
| 🥈 Susan Smith  | Read/Write 👻       |
| 👗 Helen Doe    | Read/Write 🗸       |
|                |                    |
|                |                    |
|                |                    |
|                |                    |
|                |                    |
|                |                    |

5. Once the modifications are finished, click **OK** to exit.

| Share this folder with: | Access level |   |
|-------------------------|--------------|---|
| Guest                   | Read/Write   | • |
| 🕈 George Jones          | Read         | • |
| 👗 Logan Ash             | Read/Write   | • |
| acob Nathan             | Read/Write   | • |
| 🥈 Susan Smith           | Read/Write   | • |
| 👗 Helen Doe             | Read/Write   | • |
|                         |              |   |
|                         |              |   |
|                         |              |   |
|                         |              |   |
|                         |              |   |